## 北京市第六届职业技能大赛之增材制造设 备操作、人工智能训练、无损检测员赛项 单位报名操作手册

一、用户注册登陆

登陆网址 http://fuwu.rsj.beijing.gov.cn/jsdanwei/main 进入登陆界面。

(一) 注册

1. 新用户点击"注册", 注册参赛单位的注册信息。

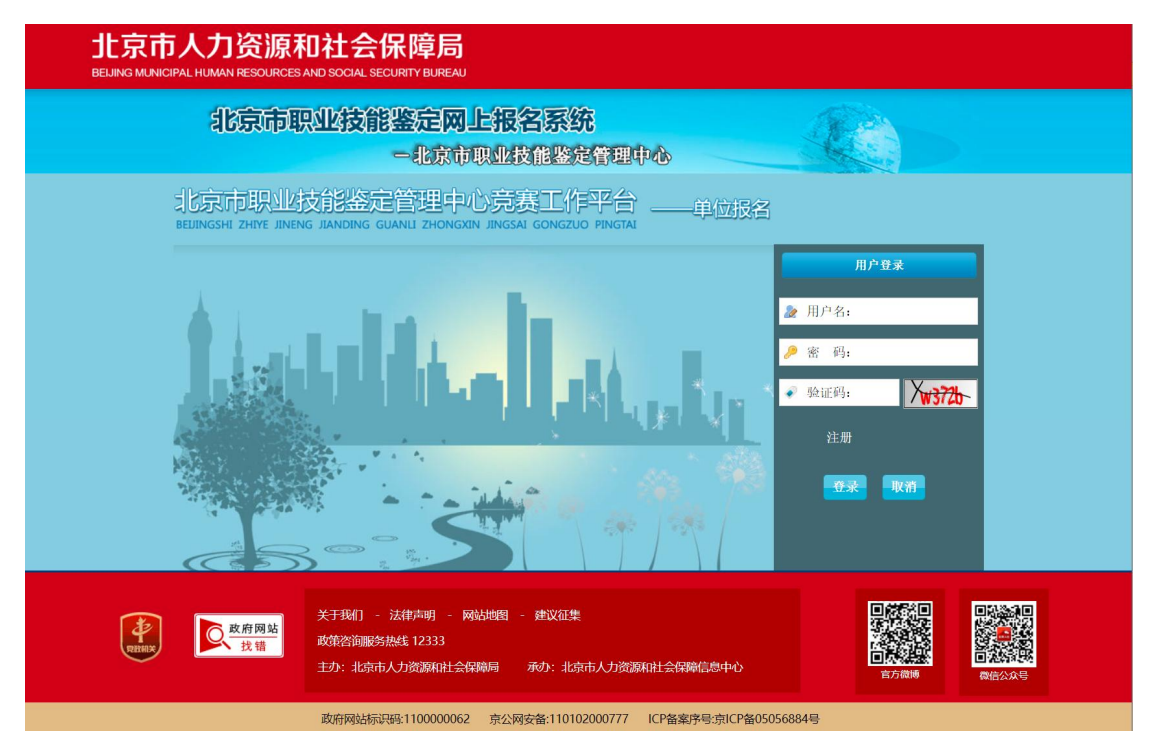

2. 将单位信息按要求,准确、真实的逐一进行填写。单位全称按营业执照中全称对照准确 填写。

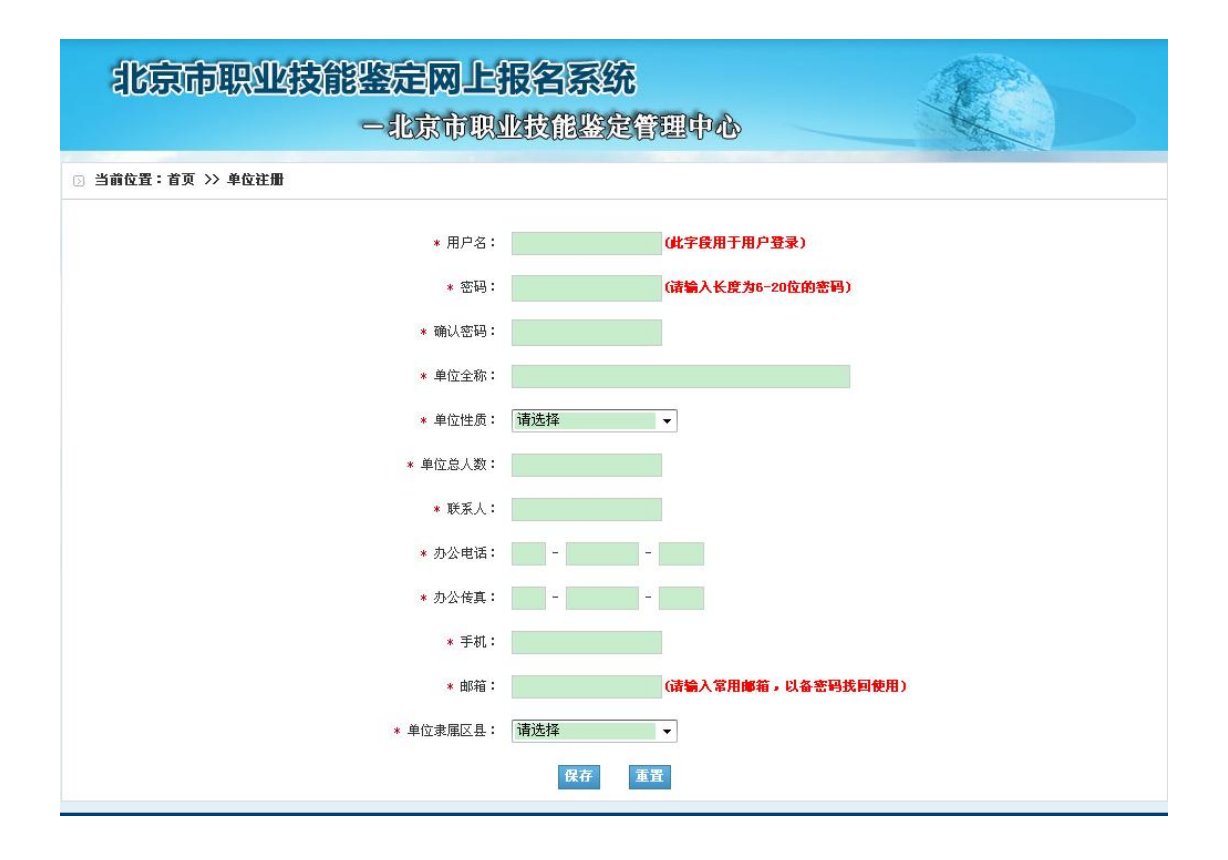

3. 点击"保存",注册核对无误的单位信息。

| 北京市职业技能鉴定网上的      | <b>报名系统</b><br>业技能鉴定管 | 理中心                |  |
|-------------------|-----------------------|--------------------|--|
| 3 当前位置:首页 >> 单位注册 |                       |                    |  |
| * 用户名:            | glgs                  | (此字段用于用户登录)        |  |
| * 密码:             | •••••                 | (清输入长度为6-20位的密码)   |  |
| * 确认密码:           | •••••                 |                    |  |
| * 单位全称:           | 北京市第一公司               |                    |  |
| * 单位性质:           | 国有                    | •                  |  |
| * 单位总人数:          | 10000                 |                    |  |
| * 联系人:            | 李                     |                    |  |
| * 办公电话:           | 010 - 67240011 -      | 811                |  |
| * 办公传真:           | 010 - 67240011 -      | 811                |  |
| * 手机:             | 13436201134           |                    |  |
| * 邮箱:             | ldcj@126.com          | (清输入常用邮箱,以备密码找回使用) |  |
| * 单位隶属区县:         | 东城区                   | •                  |  |
|                   | 保存重                   | Ë                  |  |

| 北京市职业技能鉴定网上的      | <b>报名系统</b><br>业技能鉴定管 | 管理中心               |
|-------------------|-----------------------|--------------------|
| ③ 当前位置:首页 >> 单位注册 |                       |                    |
| * 用户名:            | glgs                  | (此字段用于用户登录)        |
| * 密码:             | •••••                 | (请输入长度为6-20位的密码)   |
| * 确认密码:           | *****                 |                    |
| * 单位全称:           | 北京市第一公司               |                    |
| * 单位性质:           | 国有                    | ▼ 提示 🗵             |
| * 单位总人数:          | 10000                 | <b>2</b> 是否保存?     |
| * 联系人:            | 李一一                   | 确定取消               |
| * 办公电话:           | 010 - 67240011 -      | - 811              |
| * 办公传真:           | 010 - 67240011 -      | - 811              |
| * 手机:             | 13436201134           |                    |
| * 邮箱:             | 1dcj@126.com          | (諸输入常用邮箱,以备密码找回使用) |
| * 单位隶属区县:         | 东城区                   | •                  |
|                   | 保存重要                  | 重費                 |

4. 用户注册成功,将出现"恭喜,注册成功"的信息提示。

| 北京市职业             | 支能鉴定网上报名系统<br>一北京市职业技能鉴定管理中心                                                                     |         |
|-------------------|--------------------------------------------------------------------------------------------------|---------|
| ⑤ 当前位置:首页 >> 注册成功 |                                                                                                  |         |
|                   | 恭喜,注册成功!<br><b>返回登录</b>                                                                          |         |
|                   | Copyright © 2012-2013 北京市职业技能鉴定管理中心考务工作平台 All Rights R<br>技术支持:北京首都信息发展有限公司(***. capinfo.com.cn) | eserved |

(二)登录

1. 已注册单位用户输入"用户名、密码"及"验证码",点击"登录"即可访问本系统。

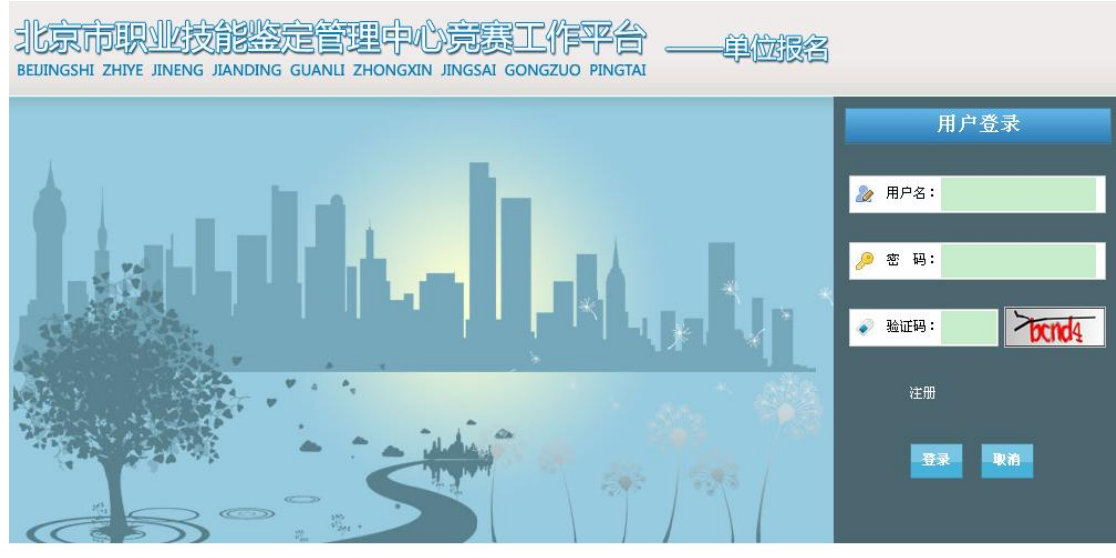

Copyright © 2012-2013 北京市职业技能鉴定管理中心竞赛工作平台 All Rights Reserved 技术支持:首都信息发展股份有限公司(www.capinfo.com.cn)

- 二、进入职业技能竞赛网上报名系统,报名参赛。
- (一)单位基本信息维护(可跳过,直接在"报名"选项中完成)
- 点击左侧第一项"单位基本信息维护",对单位基本身份信息进行维护。
   注:该账户可常年使用,当基本信息发生变化时,此项信息可做修改,更改后的新单位信息将套用到每一名该单位报名的参赛人员。

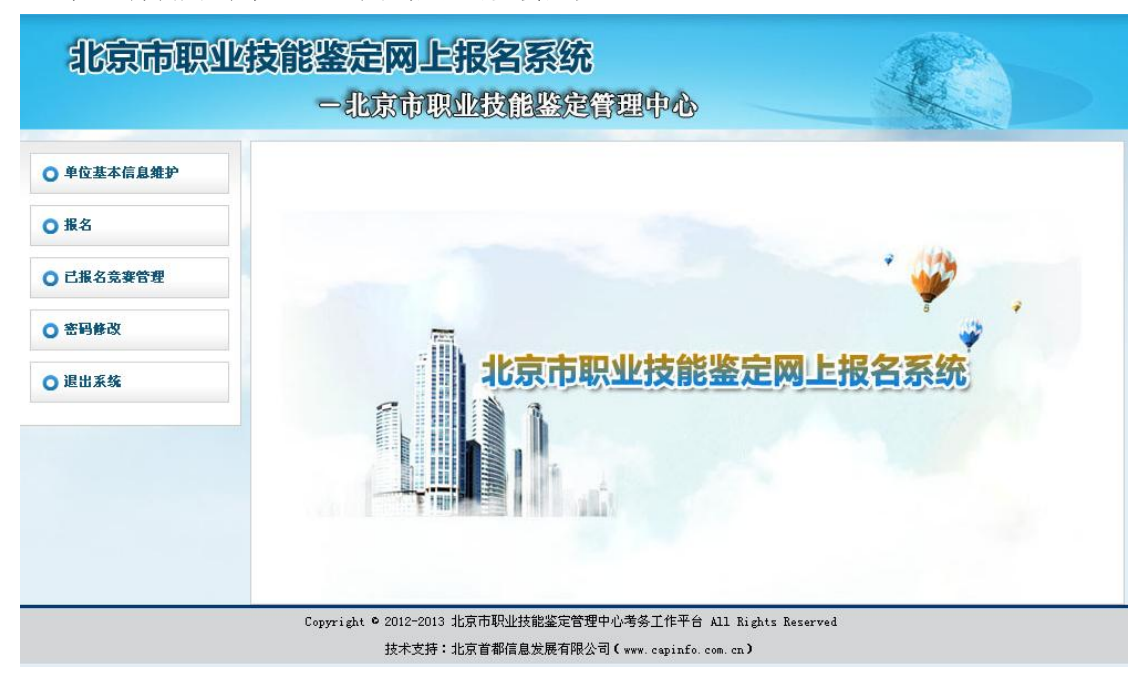

- 2. 准确填写单位基本信息内容。
- 3. 点击页面下方的"保存",维护单位报名信息。

| 北京市职       | 业技能鉴定网上报名系统<br>一北京市职业技能鉴定(                             | 西田中心                                                            |
|------------|--------------------------------------------------------|-----------------------------------------------------------------|
| • 单位基本信息维护 | 当前位置:首页 >> 单位基本信息维护                                    |                                                                 |
| ○ 报名       | * 单位全称:北京市第一公司                                         |                                                                 |
| ○ 己报名竞赛管理  | * 单位性质: <b>国有</b> ▼                                    | * 单位总人数: 10000                                                  |
| ○ 密码修改     | * 联系人: 孝──                                             | *办公电话: 010 - 67240011 - 811                                     |
| ○ 退出系统     | * 办公传真: 010 - 67240011 - 811<br>* 邮 箱: 1dc;@126.com    | <ul> <li>* 手 机: 13436201134</li> <li>* 单位隶庫区县: 东城区 ▼</li> </ul> |
|            |                                                        | 保存 重置                                                           |
|            | Copyright © 2012-2013 北京市职业扶能鉴定管理<br>技术支持:北京首都信息发展有限公司 | 中心考察工作平台 All Rights Reserved<br>司(***.capinfo.com.cn)           |

| 北京市职       | 业技能鉴定网上报名系统                                         |                                                                 |
|------------|-----------------------------------------------------|-----------------------------------------------------------------|
|            | 一北京市职业技能鉴定管                                         | 部理中心                                                            |
| ○ 单位基本信息维护 | 当前位置:首页 >> 单位基本信息维护                                 |                                                                 |
| ○报名        | * 单位全称:北京市第一公司                                      |                                                                 |
| ○ 已报名竞赛管理  | * 单位性质: 国有     ▼                                    | * 单位急人数: 10000                                                  |
| ○ 密码修改     | * 联 系 人: 李──                                        | * 办 公电 话: 010 - 67240011 - 811                                  |
| ○ 退出系统     | * 办公传真: 010 - 67240011 - 811<br>* 邮 箱: ldcj@126.com | <ul> <li>* 手 机: 13436201134</li> <li>* 单位隶属区县: 东城区 ▼</li> </ul> |
|            |                                                     | 保存 董貴                                                           |
|            | Copyright © 2012<br>技术<br>技术                        | .ghts Reserved                                                  |
|            | 确定                                                  | 取消                                                              |

保存成功后,提示信息"是否保存"。

| 北京市职       | <b>些技能鉴定网上报名系统</b>                                  |                                                                |
|------------|-----------------------------------------------------|----------------------------------------------------------------|
|            | 一北京市职业技能鉴定管                                         | <b>港市小</b>                                                     |
| ○ 单位基本信息维护 | ③ 当前位置:首页 >> 单位基本信息维护                               |                                                                |
| ○报名        | * 单位全称:北京市第一公司                                      |                                                                |
| ○ 已报名竞赛管理  | * 单位性质: 国有                                          | * 单位总人数: 10000                                                 |
| ○ 密码修改     | * 联 系 人: <mark>李一一</mark>                           | * 办公电话: 010 - 67240011 - 811                                   |
| ○退出系统      | * 办公佑真: 010 - 67240011 - 811<br>* 邮 箱: ldcj@126.com | <ul> <li>* 手 机: 13436201134</li> <li>* 单位隶属区县: 东城区 </li> </ul> |
|            | Copyright © 2012 <mark>提示信息</mark> 技术<br>技术         | 侯存 重置<br>ights Reserved<br>)                                   |
|            | 确定                                                  |                                                                |

(二)报名

- 1. 点击页面左侧第二项"报名",右侧"竞赛计划列表"生成已发布的竞赛活动。
- **2.** 点击页面右侧"竞赛计划列表"中对应各项竞赛活动的"单位报名",有选择性参与报 名工作。

| 北京市职       | <b>达技</b> 偷 | <b>送定网</b><br>一北京1                                     |      | <b>报名系</b><br>业技能鉴 | <b>统</b><br>定管理中 | 1<br>B    | R                     |            |
|------------|-------------|--------------------------------------------------------|------|--------------------|------------------|-----------|-----------------------|------------|
| ○ 单位基本信息维护 | 0 31        | 前位置:首页 >>>                                             | 急赛计划 | 刚表                 |                  |           |                       |            |
| ○ 报名       | 序号          | 竞赛名称                                                   | 年份   | 主责单位               | 隶属系统             | 职业(工种)    | 报名日期                  | 报名         |
| ○ 己报名竞赛管理  | 1           | 第一届职业技能<br>竞赛                                          | 2014 | 市人力社保局             | 人力社保局            | 中式面点师(工种) | 2014.02.27-2014.02.28 | 单位报名       |
| ○ 密码修改     | 20 •        | <ul> <li>Ⅰ</li> <li>Ⅰ</li> <li>Ⅰ</li> <li>第</li> </ul> | 1 共1 | 页   • • •          | 3                |           | 显示                    | 1到1, 共1条记: |
| ○ 退出系统     |             |                                                        |      |                    |                  |           |                       |            |

 录入"基层选拔(岗位练兵)基数"(填本单位总人数)及选定"申请成为组委会级别" 后(选无或初赛),点击"提交审核。"

| 北京市职      | 业技能鉴定网上报名系统<br>一北京市职业技能鉴定管理中心                                                                                             |
|-----------|----------------------------------------------------------------------------------------------------|
| 单位基本信息维护  | ③ 当前位置:首页 >>竞赛计划列表 - 单位报名列表                                                                                               |
| ○ 报名      | 姓名: 近件号码: 职业(工种): 请选择                                                                                                    |
| ○ 已报名竞赛管理 | 浏览 导入报名人Excel 添加报名人                                                                                                    |
| ◎ 密码修改    | * 基层选拔(岗位练兵)基数:<br>人 * 申请成为组委会级别:<br>请选择 ▼                                                                                |
| ○ 退出系统    | 序<br>号         姓名         证件类型         证件号码         职业(工种)         是否上<br>传照片         审核状态         查看报名<br>人详情         操作 |
|           | 20 →      4 4     第 0     共0页     ▶       ●       提交审核     返回                                                             |
|           | Copyright © 2012-2013 北京市职业技能鉴定管理中心考终工作平台 All Rights Reserved<br>技术支持:北京首都信息发展有限公司(www.capinfo.com.cn)                    |

4. 录入报名人

方法一:点击页面中上方右侧的"添加报名人",逐一录入报名参赛人员。

方法二:点击页面中上方右侧的"导入报名人 Excel",再逐一对应上传照片。详见 Excel 导入模板。

以下以方法一为例,进行详细说明:

| 北京市职       | <b>达技能鉴定网上报名系统</b> 一北京市职业技能鉴定管理中心                                                                                         |
|------------|----------------------------------------------------------------------------------------------------|
| • 单位基本信息维护 | ③ 当前位置:首页 >>竞赛计划列表 - 单位报名列表                                                                                               |
| ○报名        | 姓名: 证件号码: 职业(工种): 请选择 ▼ 查询                                                                                                |
| ○ 已报名竞赛管理  | 浏览 导入报名人Excel 添加报名人                                                                                                    |
| ○ 密码修改     | ★ 基层选拔(岗位链兵)基数: 人 * 申请成为组委会级别: 请选择 ▼                                                                                      |
| ○ 退出系统     | 全选         序<br>号         姓名         证件类型         证件号码         职业(工种)         是否上<br>传照片         章務状态         查看报名<br>人详情 |
|            | 20 ▼     K     4     第 0     共0页     ▶     ▶     ▶     ●     显示0到0, 共0条记录       提交审核     差回                               |
|            | Copyright © 2012-2013 北京市职业技能鉴定管理中心考答工作平台 All Rights Reserved<br>技术支持:北京首都信息发展有限公司(www.capinfo.com.cn)                    |

- 5. 点击添加报名人按钮,准确填写个人基本信息内容。
- 6. 点击页面下方左侧的"职业(工种)",从开展的职业工种列表中选取并保存参赛项目。

| 北京市职       | 业技能鉴定网上报名系统<br>一北京市职业技能鉴定管                                                                                                    | 理中心                         | R                           |
|------------|----------------------------------------------------------------------------------------------------|-----------------------------|-----------------------------|
|            | ☑ 当前位置:首页 >>竞赛计划列表 - 单位报名列表                                                                                                    | - 添加报名人                     |                             |
| ○ 単位基本信息推护 |                                                                                                    |                             |                             |
| ○报名        | * 姓名: 王一二                                                                                                    | * 政治面貌:                     | 中共党员                        |
| ○ 己报名竞赛管理  | * 人员类型: 大陆居民 -                                                                                                    | * 移动电话:                     | 13269990341                 |
| ○ 密码修改     | * 证件类型: 居民身份证 →                                                                                                    | * 电子邮箱:                     | wyr@126.com                 |
| ○ 退出系统     | * 证件号码: 110102197904214023                                                                                                    | 备用联系人:                      | 建议填写,以保证竞赛信息及时获知。           |
|            | * 性别: 👿 👻                                                                                                    | 备用移动电话:                     | 建议填写,以保证竞赛信息及时获知。           |
|            | * 出生日期: 1975-04-21                                                                                                    | 备用联系人邮箱:                    | 建议填写,以保证竞赛信息及时获知。           |
|            | * 出生日期: 1979-04-21                                                                                                    | 备用联系人邮箱:                    | 建议填写,以保证竞赛信息及时获知。           |
|            | * 参赛年龄:<br>(周岁)                                                                                                    | * 考生来源:                     | 企业单位     ▼       私营企业     ▼ |
|            | * 民族: 蒙古族 ▼                                                                                                    | * 原证书等级:                    | 无                           |
|            | * 户口所在省市:北京市                                                                                                    | 原有证书编号:                     |                             |
|            | * 户口所在地区: 🚦 👻                                                                                                    | * 工作/学习单位:                  | 北京市第一公司                     |
|            | * 户籍性质: 农业户口 ▼                                                                                                    | * 从亊竞赛职业(工种)年限:             | 1                           |
|            | * 文化程度: 技校 ▼                                                                                                    | * 是否是工勤人员:                  | 否                           |
|            | 学历证书编号:                                                                                                    | * 竞赛选手隶属区县:                 | 〒城区                         |
|            | 学位证书编号:                                                                                                    | *参赛选手是否晋级次轮竞赛:              | 是 •                         |
|            | ))字专业:<br>                                                                                                    | * 拟比赛区县:                    | 东城区   ▼                     |
|            | * \$732 (1.147) - \$732 (1.147)                                                                                                    | 8方并上在照片 近向                  |                             |
|            | Copyright © 2012-2013 北京市职业技能鉴定管理日                                                                                                    | 心考务工作平台 All Rights Reserve  | d                           |
|            | 技术支持:北京首都信息发展有限公司                                                                                                    | ] ( www. capinfo. com. cn ) | 1320220341                  |
| 0 已报名竞赛管理  | * 证件类型:                                                                                                    | * 电子邮箱:                     | wyr@126.com                 |
| 3 密码修改     | * 证件号码: 110102197904214023                                                                                                    | 会田祥玄人:                      |                             |
| ] 退出系统     | in the interest in the interest in the interes | B/1002000                   | 建议填写,以保证竞赛信息及时获知。           |
|            | * 性别:<br><b>职业(工种)</b>                                                                                                    | 备用移动电话:                     | 建沙博军,以保证竞赛信息及时获知。<br>×      |
|            | 职业(工种)                                                                                                    | 等级                          | 以保证竞赛信息及时获知。                |
|            | ● 中式面点师(工种) 商級                                                                                                    | 技师 技师 高级 中级 初级              |                             |
|            |                                                                                                    |                             |                             |
|            | 保存                                                                                                    |                             |                             |
|            | <b>祝</b> 存                                                                                                    |                             | 100 C                       |
|            | <b>就</b> 存                                                                                                    |                             |                             |
|            | <b>就</b> 存                                                                                                    |                             | 一位河                         |
|            | <b>62.77</b>                                                                                                    |                             | 一公司                         |
|            | ØX.77                                                                                                    |                             |                             |
|            | <b>叙</b> 存                                                                                                    |                             | 一公司                         |
|            | 62.47                                                                                                    |                             |                             |
|            | ★ 职业(工种): 职业(工种)                                                                                                    |                             |                             |
|            | 成子<br>* 职业(工种): <b>职业(工种)</b>                                                                                                    | 容并上传题片                      |                             |

7. 点击页面下方的"保存并上传照片", 保存成功后,页面跳转到"上传照片"页面。

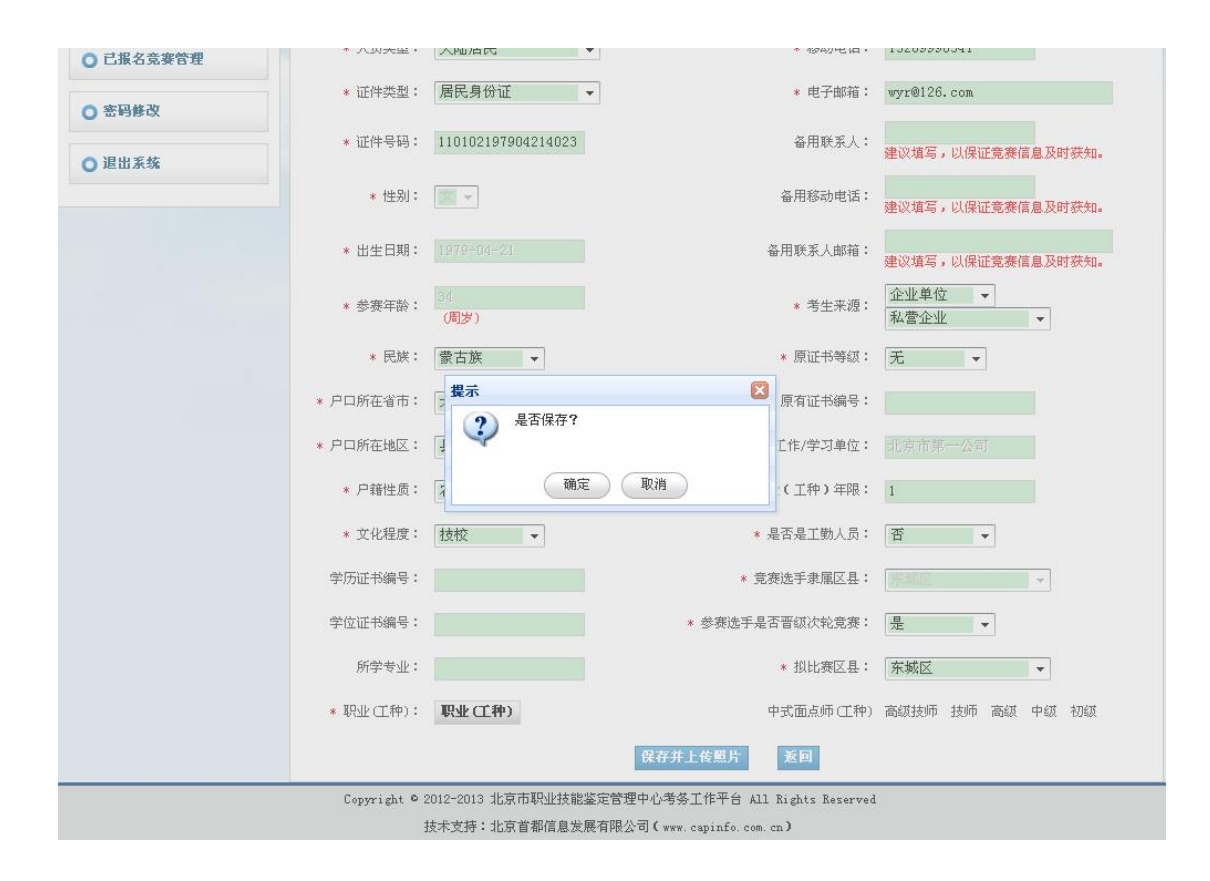

| 北京市职       | <b>达技能鉴定网上报名系统</b><br>一北京市职业技能鉴定管理中心                                                                                         |
|------------|----------------------------------------------------------------------------------------------------|
| ○ 单位基本信息维护 | <ul> <li>当前位置:首页 &gt;&gt;/个竞赛计划列表 - 单位报名列表 - 报名人员照片详情</li> </ul>                                                             |
| ○报名        |                                                                                                    |
| ○ 已报名竞赛管理  |                                                                                                    |
| ○ 密码修改     | 1. 照片文件必须是jree或jre格式,修改文件后缀认为无效;                                                                                             |
| ○ 退出系统     | 2. 照片です来: 風気 提示信息     3. 照片です来: 風気 提示信息     4. 成像区全部面积27mm     5. 要求:近期(三个月)     6. 电子照片必须由数码     确定     6. 电子照片必须由数码     确定 |
|            | 照片:<br>Copyright © 2012-2013 北京市职业技能鉴定管理中心考察工作平台 All Rights Reserved                                                         |

- 8. 点击页面右下方"浏览",从电脑中选取本次竞赛用的个人证件照片。照片必须为白底, 其他要求请以系统为准。
- 9. 点击页面右下方"上传",将选定照片上传到网页。

| 你好:王→→                                 | 3前位置:省页 >>个人基本信息维护 - 照片上传                                                                                                    |
|----------------------------------------|----------------------------------------------------------------------------------------------------|
|                                        |                                                                                                    |
| 无上侍图片<br>1. 照<br>2. 照<br>3. 别          | U片文件必须是jp≈e或jpe格式,修改文件后编认为无效;<br>以片尺寸要求:宽度大于400像泵(px)、高度大于600像菜(px);<br>3片文件大小必须在35—50KB(字节)以内;                                  |
| ● 个人基本信息维护         5. 要           6. 电 | J履区主部面粉化(mar.3bma,头部床度20一24ma,头部宽度11mm一19ma;<br>读:近期(三个月内)正面免冠彩色证件电子照片,限片背景为蓝色,无任何装饰,人像清晰无明显畸变;<br>1.子照片必须由数码相机拍摄,并不得进行任何影像特征修改。 |
| ○ 报名                                   | : E:\Documents and Settings\Administrator\桌面\头像1.jpg                                                                             |
| ○ 己报名竞赛管理                              | <b>运</b> 回                                                                                                    |
| ○ 退出系统                                 |                                                                                                    |

10. 点击"裁切照片", 裁剪照片的调整保留部分, 上传结束后, 会提示"保存成功"。

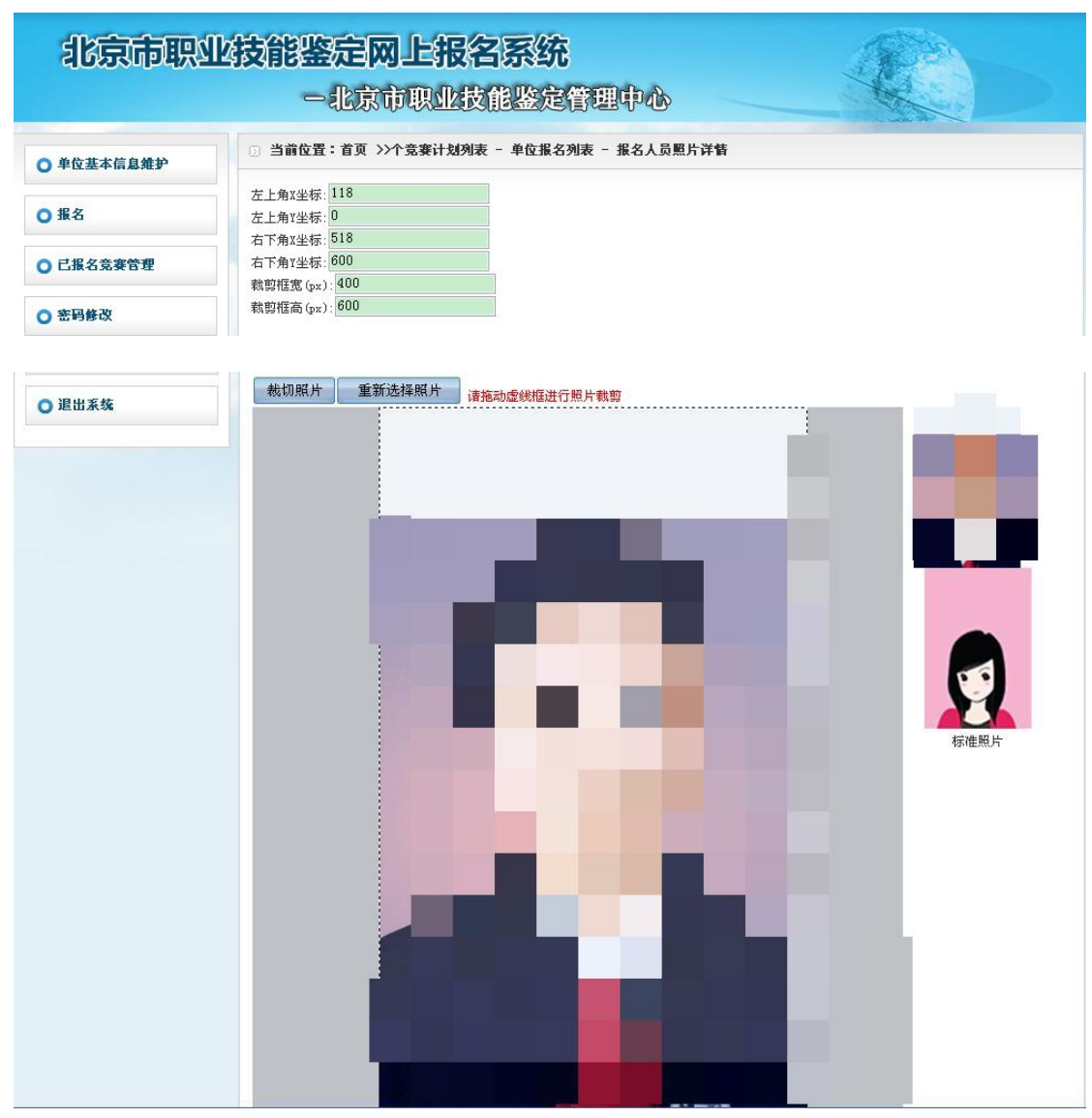

10 / 17

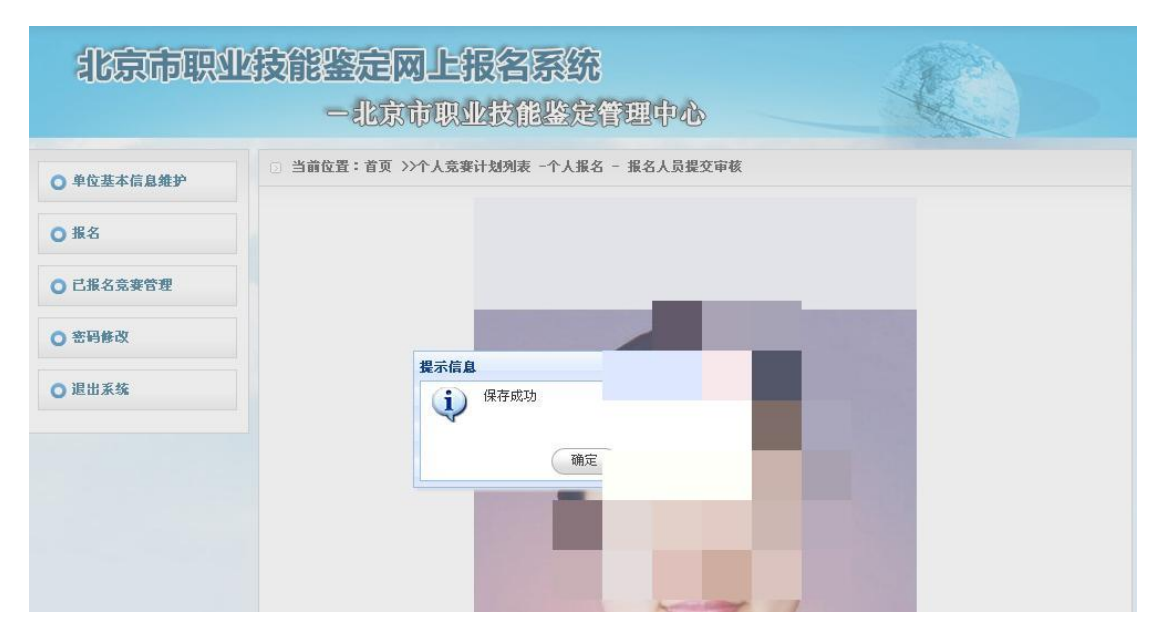

11. 点击"完成",结束该报名参赛选手照片上传结束。

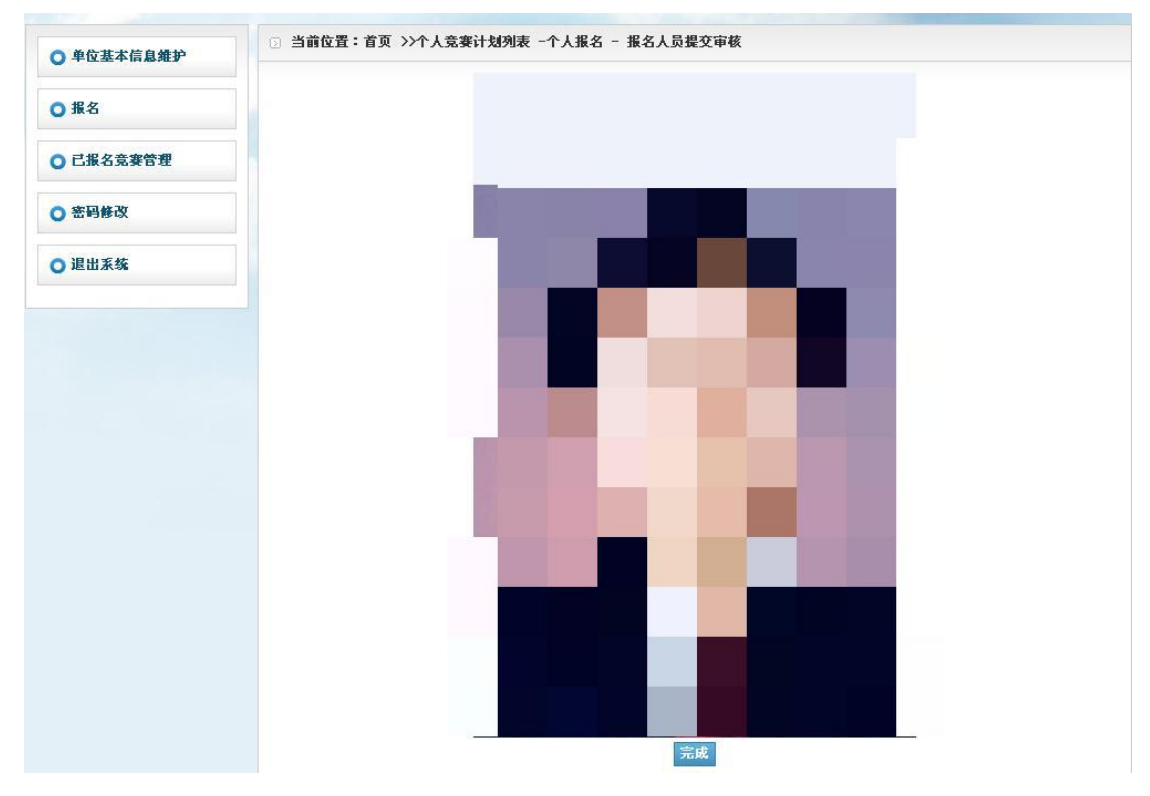

12. 点击"返回",继续添加其他参赛人员报名信息。

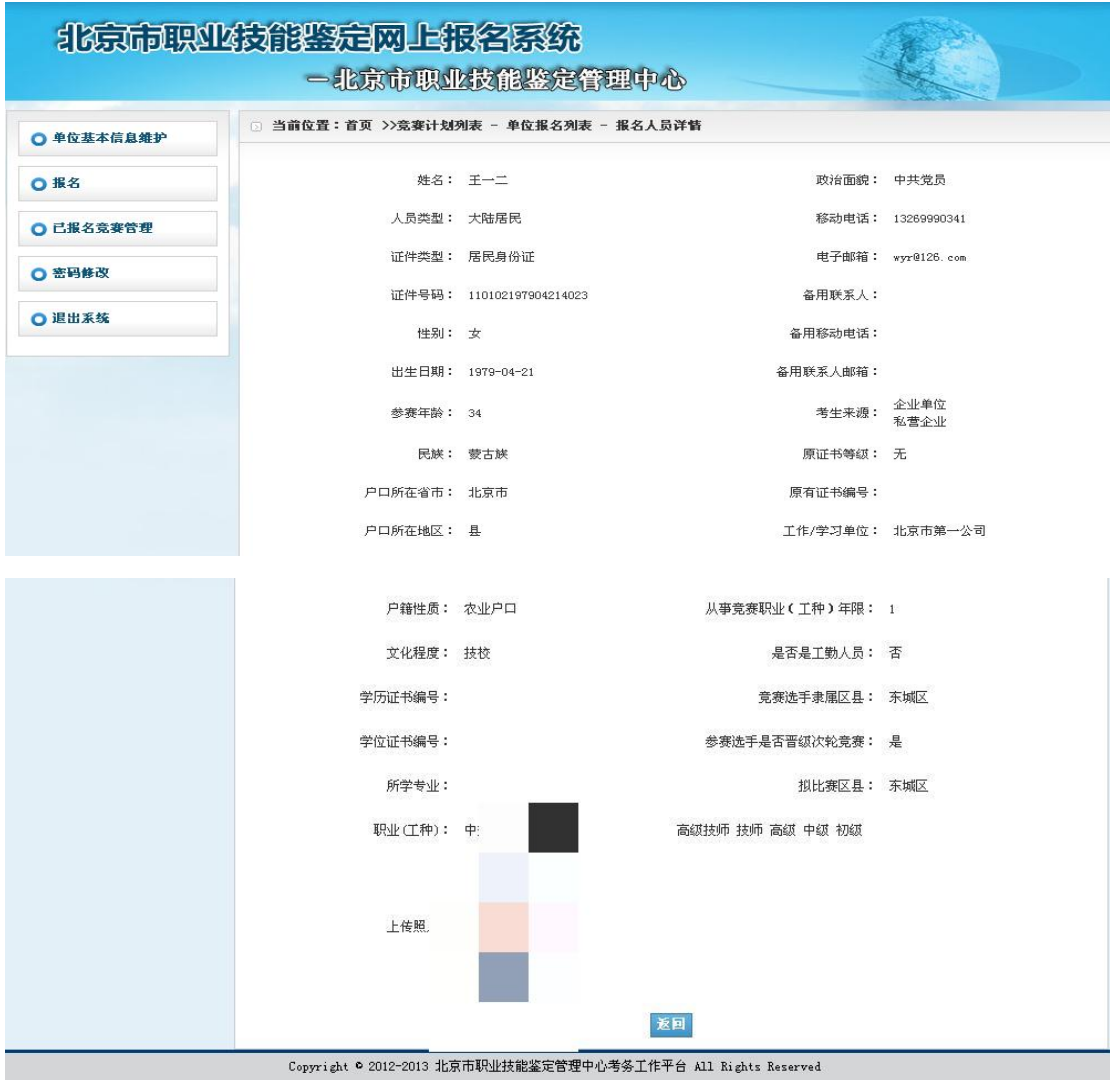

技术支持:北京首都信息发展有限公司(www.capinfo.com.cn)

13. 如已录入报名人员信息有误,可通过右侧表格信息内"编辑"进行修改。

**14.** 报名信息经确认无误,点击页面下方"提交审核",对参赛人员逐一或批量完成报名, 待竞赛牵头单位审核。(报名人员信息一经审核通过,将无法修改。)

|            |       | બ   |         | Managest |                    | ladin      |            | _    | M.          | 2      |     |
|------------|-------|-----|---------|----------|--------------------|------------|------------|------|-------------|--------|-----|
| ● 单位基本信息维护 | ○ 当前位 | 置:  | 首页 >>竞赛 | 针划列表 - 」 | 单位报名列表             |            |            |      |             |        |     |
| 报名         | 姓名:   |     |         | 证件号码     | :                  | 职业(工种)     | : 请选       | 择    |             | • 1    | 询   |
| ] 已报名竞赛管理  |       |     |         |          | 浏览                 | 导入报名人Excel | 添加报名       | ٨    |             |        |     |
| 密码修改       | * 基层选 | 拔() | 岗位练兵)基  | 数: 950   | ٨ *                | 申请成为组委会级别  | : 初赛纲      | 且委会  |             |        |     |
| 退出系统       | 全选    | 序号  | 姓名      | 证件类型     | 证件号码               | 职业(工种)     | 是否上<br>传照片 | 审核状态 | 查看报名<br>人详情 | H      | 除作  |
|            |       | 1   | エーニ     | 居民身份证    | 110102197904214023 | 中式面点师(工种)  | 已上传        | 未提交  | 查看          | 编辑     |     |
|            |       | 2   | £→Ξ     | 居民身份证    | 110223197701164021 | 中式面点师(工种)  | 已上传        | 未提交  | 查看          | 编辑     |     |
|            | 20 🔻  | 14  | 4 第1    | 共1页 🕨    | N 3                |            |            |      |             | 显示1到2, | 共2条 |

技术支持:北京首都信息发展有限公司(www.capinfo.com.cn)

| 北京市职业      | <b>达技能鉴定网上报名系统</b><br>一北京市职业技能鉴定管理中心                                                                              |
|------------|----------------------------------------------------------------------------------------------------|
| ○ 单位基本信息维护 | ③ 当前位置:首页 >>売奏计划列表 - 单位报名列表                                                                                       |
| ○报名        | 姓名: 证件号码: 职业(工种): 请选择 ▼ <b>查询</b>                                                                                 |
| ○ 已报名竞赛管理  | 浏览 导入报名人Excel 添加报名人                                                                                               |
| ○ 密码修改     | * 基层选拔 ( 岗位练兵 ) 基数: 950 人 * 申请成为组委会级别: 初赛组委会 ▼                                                                    |
| ○ 退出系统     | 存         進         提示         区         P)         是否上<br>传照片         軍核状态         查看报名<br>人详皆         操作        |
|            | ■ 1 王一 ② 提交后不可修改,请确认信息无误后提<br>交? (工种) 已上传 未提交 查看 编辑 删除                                                            |
|            | 図         2         王一         確定         取消         工种)         已上传         未提交         查看         编辑         删除 |
|            | 20 ▼ 【4 4 第1 共1页 ▶ ▶  3 5                                                                                         |
|            | 提交审核                                                                                                    |
|            | Copyright © 2012-2013 北京市职业技能鉴定管理中心考察工作平台 All Rights Reserved<br>技术支持:北京首都信息发展有限公司(www.capinfo.com.cn)            |

(三)已报名竞赛管理

- 点击页面左侧第三项"已报名竞赛管理", 右侧生成"已报名竞赛计划列表"已报名的 竞赛活动。
- 点击页面右侧"已报名竞赛计划列表"中对应各项竞赛活动的"查看",有选择性了解 参赛情况。

| 北京市职       | 业技术  | 送完 — 北京 (     |      | <b>报名系</b> 业技能鉴 | <b>统</b><br>定管理中 | 1. Charles and the second second seco | R                     |           |
|------------|------|---------------|------|-----------------|------------------|----------------------------------------------------------------------------------------------------|-----------------------|-----------|
| ○ 单位基本信息维护 | ○ 当1 | 前位置:首页 >>>    | 急赛计划 | 词列表             |                  |                                                                                                    |                       |           |
| ○ 报名       | 序号   | 竞赛名称          | 年份   | 主责单位            | 隶屈系统             | 职业(工种)                                                                                                    | 报名日期                  | 报名        |
| ○ 已报名竞赛管理  | 1    | 第一届职业技能<br>竞赛 | 2014 | 市人力社保局          | 人力社保局            | 中式面点师(工种)                                                                                                    | 2014.02.27-2014.02.28 | 单位报名      |
| ○ 密码修改     | 20 • | - │  4 4 │ 第  | 1 共: | I页   <b>▶ ▶</b> | 3                |                                                                                                    | 显示                    | 1到1,共1条记录 |
| ○ 退出系统     |      |               |      |                 |                  |                                                                                                    |                       |           |

技术支持:北京首都信息发展有限公司(www.capinfo.com.cn)

| 单位基本信息维护  | □ 当前位 | 置:ī | 省页 >>竞赛 | 时划列表 - 」 | 单位报名列表             |            |            |      |             |            |      |
|-----------|-------|-----|---------|----------|--------------------|------------|------------|------|-------------|------------|------|
| 1 报名      | 姓名:   |     |         | 证件号码     | :                  | 职业(工种)     | : 请进       | 择    |             | • <u>a</u> | 询    |
| ] 已报名竞赛管理 |       |     |         |          | 浏览                 | 导入报名人Excel | 添加报名       | ٨    |             |            |      |
| 3 密码修改    | * 基层选 | 拔() | 前位练兵)基  | 数: 950   | ٨ *                | 申请成为组委会级别  | : 初赛       | 且委会  | •           |            |      |
| ] 退出系统    | 全选    | 序号  | 姓名      | 证件类型     | 证件号码               | 职业(工种)     | 是否上<br>传照片 | 审核状态 | 查看报名<br>人详情 | Ħ          | 魻    |
|           |       | 1   | ±−≓     | 居民身份证    | 110102197904214023 | 中式面点师(工种)  | 已上传        | 未提交  | 查看          | 编辑         |      |
|           |       | 2   | £→Ξ     | 居民身份证    | 110223197701164021 | 中式面点师(工种)  | 已上传        | 未提交  | 查看          | 编辑         | 删除   |
|           | 20 👻  | 14  | 4 第1    | 共1页 🕨    | NS                 |            |            |      |             | 显示1到2,     | 共2条ì |

3. 点击"查看"中个人报名信息表格内蓝色字体,可了解到相关具体信息。

## 北京市职业技能鉴定网上报名系统

## 一北京市职业技能鉴定管理中心

| • 单位基本信息维护 | ③ 当前位置:首页 | >>单位已报名竞赛 | 计划列表 - 报名人列       | 山表 - 查看报名。  | 人信息及审核状态              |                        |
|------------|-----------|-----------|-------------------|-------------|-----------------------|------------------------|
| ○报名        | 姓名:       | 王一二       | 性别:               | 女           | 民族:                   | 蒙古族                    |
| ○ 已报名竞赛管理  | 人员类型:     | 大陆居民      | 证件类型:             | 居民身份证       | 证件号码:                 | 1101021979042140<br>23 |
| 3 密码修改     | 出生日期:     | 1979-04   | 参赛年龄:             | 34          | 考生来源:                 | 企业单位<br>私营企业           |
| ● 退出系统     | 户口所在省市:   | 北京市       | 户口所在地区:           | 县           | 户籍性质:                 | 农业户口                   |
|            | 政治面貌:     | 中共党员      | <b>文化程度</b> :     | 技校          | 校 从事竞赛职业<br>(工种)年限: 1 |                        |
|            | 工作/学习单位:  | 北京市第一公司   | 移动电话:             | 13269990341 | 电子邮箱:                 | wyr@126.com            |
|            | 备用联系人:    |           | 备用联系电话:           |             | 备用联系人邮<br>箱:          |                        |
|            | 所学专业:     |           | 学历证书编号:           |             | 学位证书编号:               |                        |
|            | 原有证书编号:   | 2         | 原证书的等级:           | 无           | 竞赛选手隶属区<br>县:         | 东城区                    |
|            | 是否是工勤人:   | 否         | 参赛选手是否晋级<br>次轮竞赛: | 是           | 意赛选手拟参赛<br>地区:        | 东城区                    |

R

| 市人力社保局                             | 审核状态:                                                                                                    | 审核通过                                                                                                    |
|------------------------------------|----------------------------------------------------------------------------------------------------|----------------------------------------------------------------------------------------------------|
| 2014人力社保局第一届职业技能竞赛北京<br>市第一公司初赛组委会 | 初赛成绩:                                                                                                    | 理论考试:83.0分 技能操作:64.0分 答辩:分 英语:分<br>总成绩:69.7分 第 4 名 共 4名                                                                                                    |
| 打印理论考试参赛证 打印技能操作参赛证                | 初赛是否晋级获<br>证:                                                                                                    |                                                                                                    |
|                                    | 复赛成绩:                                                                                                    | 理论考试:分 技能操作:分 答辩:分 英语:分 总成绩<br>分 第 名 共 名                                                                                                    |
| 打印理论考试参赛证 打印技能操作参赛证                | 复赛是否晋级获<br>证:                                                                                                    |                                                                                                    |
|                                    | 决赛成绩:                                                                                                    | 理论考试:分 技能操作:分 答辩:分 英语:分 总成绩<br>分 第 名 共 名                                                                                                    |
| 打印理论考试参赛证 打印技能操作参赛证                | 决赛是否获证:                                                                                                    |                                                                                                    |
|                                    | 市人力社保局<br>2014人力社保局第一届职业技能竞赛北京<br>市第一公司初赛组委会<br>打印理论考试参赛证 打印技能操作参赛证<br>打印理论考试参赛证 打印技能操作参赛证<br>打印理论考试参赛证 打印技能操作参赛证 | 市人力社保局         审核状态:           2014人力社保局第一届职业技能竞赛北京         初赛成绩:           市第一公司初赛组委会         初赛是否晋级获           打印理论考试参赛证 打印技能操作参赛证         夏赛成绩:           复赛成绩:         夏赛成绩:           复赛成绩:         夏赛成绩:           打印理论考试参赛证 打印技能操作参赛证         夏赛成绩:           打印理论考试参赛证 打印技能操作参赛证         这赛成绩:           打印理论考试参赛证 打印技能操作参赛证         决赛成绩: |

Copyright © 2012-2013 北京市职业技能鉴定管理中心考务工作平台 All Rights Reserved

技术支持:北京首都信息发展有限公司(www.capinfo.com.cn)

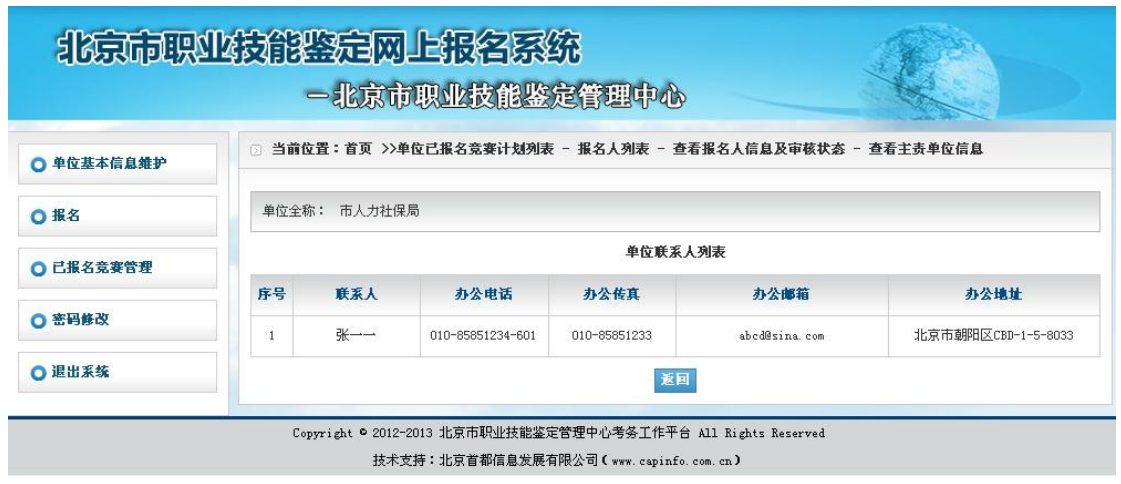

15 / 17

提交成功后显示,查看单位联系人列表信息。

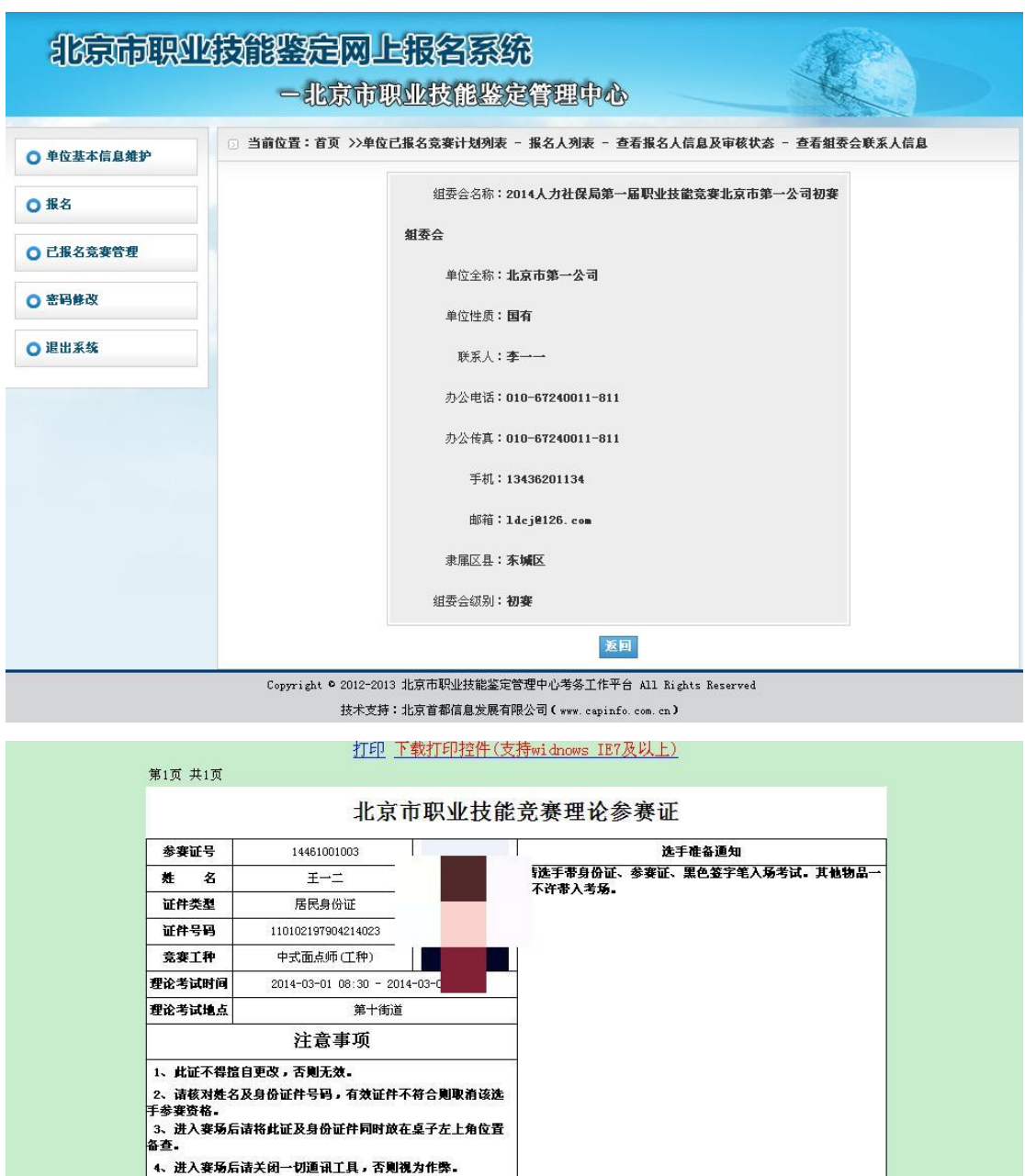

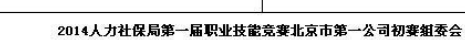

5、遵守賽场纪律,接受监考人员的监督检查。

钟不得进入赛场。

6、选手理论竞赛后30分钟后方可交卷;理论竞赛开始后30分

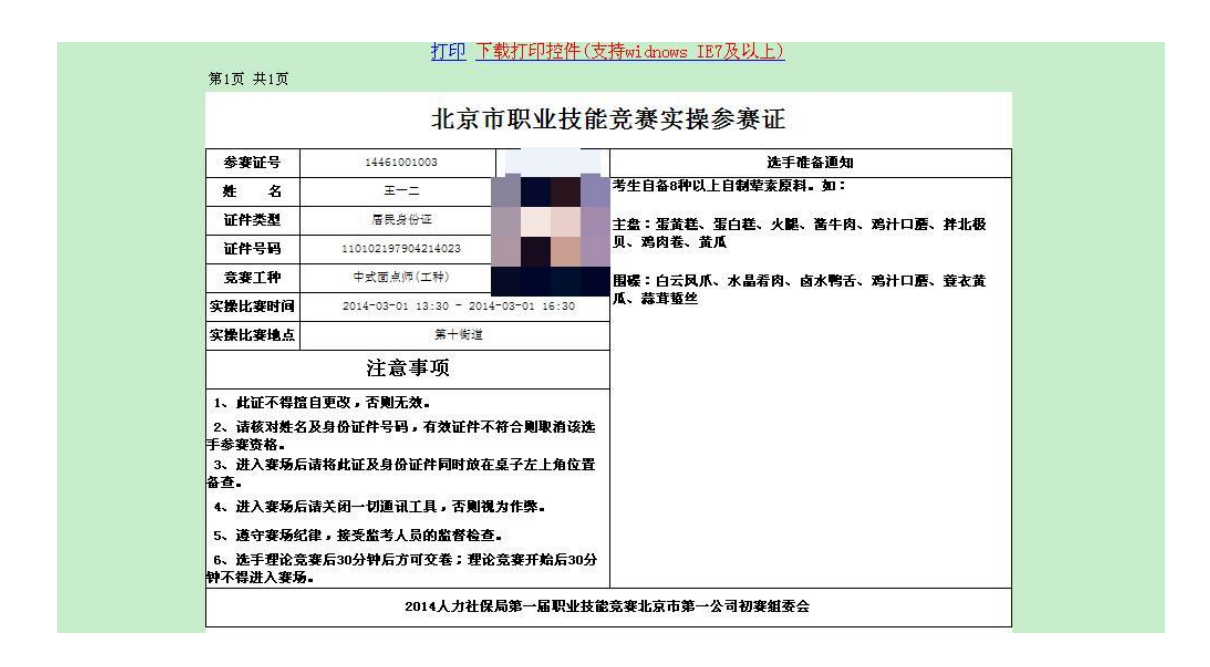

- (四) 密码修改
- 1. 点击页面左侧第4项"密码修改",单位可自行修改登录密码。

| 北京市职       | <b>业技能鉴定网上报名系统</b><br>一北京市职业技能鉴定管理中心 |   |
|------------|--------------------------------------|---|
| ○ 单位基本信息维护 | ③ 当前位置:首页 >> 单位修改密码                  |   |
| ○报名        | * 旧密码:                               | 1 |
| ○ 已报名竞赛管理  | * 新密码:                               |   |
| ◎ 密码修改     | * 确认密码:                              |   |
| ○ 退出系统     | <b>御定</b>                            |   |

(五)联系方式:

报名联系人:尹老师(18201687931)、张老师(13681387942)